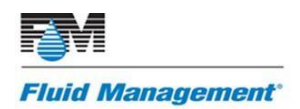

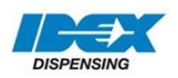

## Fluid Management Technical Support

## AT1500 Canister Remapping

**PRODUCT(S)** 

AT1500

## PURPOSE

This instruction is for all customers using Fluid Management's ColorPro 4.x. software. Follow this procedure if the pump or agitation motor has failed and there is a spare position available.

## **INSTRUCTIONS**

- 1. Close the ColorPro program
- 2. Click on service.exe bridge on your desktop
- 3. Enter password service
- 4. Click on Setup (F4)
- 5. Click on the Canister tab
- 6. Click on the spare to activate and click Enter on your keyboard
- 7. Wait for the pulse test to complete
- 8. The spare canister should be activated when the number box goes from black to grey
- 9. Click on Options (F5)
- 10. Click on the color that is not dispensing
- 11. Rename it "spare" under ingredient name
  - a. For example, if the "C" colorant is not dispensing, click on the "C" colorant and rename it to "spare"
- 12. Click Apply, then click OK to save the changes
- 13. Click on Options (F5)

CTB-09 AT1500 Canister Remapping 6/20/19 Original Release Reformatted document, re-released.

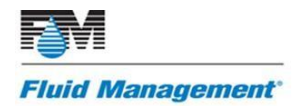

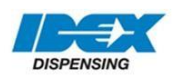

- 14. Click on the spare canister position just activated
- 15. Change the name of the spare to the color that was not dispensing
  - a. For example, if the "C" canister is faulty, then rename the spare canister to "C"
- 16. Click Apply, then click OK to save the changes
- 17. Click on Main (Esc)
- 18. Click on Close to exit service.exe
- 19. Reopen service.exe
- 20. Click on Setup (F4)
- 21. Click on **Dispenser** tab
- 22. Click on **Options (F5)**
- 23. Click on Sensors tab
- 24. Click on the spare position (the position that used to be the colorant that failed)
- 25. Write down the calibration constant
- 26. Click on the newly activated colorant
  - a. For example, colorant "C"
- 27. Type in the calibration constant written down previously, if it is not entered already
- 28. Click Apply and then click OK
- 29. Click on Canister tab
- 30. Click on the canister which is now the spare
- 31. Click on Remove (F6)
- 32. Wait for the pulse test to complete
  - a. NOTE: the number in the box to the left will turn black when complete
- 33. Exit service.exe
- 34. Reopen ColorPro
- 35. Click on Maintenance and click on Fill
- 36. Click on the colorant that was remapped
- Adjust the level of the colorant by adding the quarts in the Input Amount in Quarts (F4) box
- 38. Click Press Enter Key to accept level change
- 39. Click Done

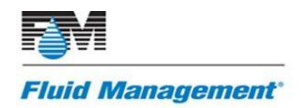

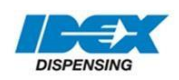

- 40. Click on **Dispense (F2)** from the main menu of ColorPro
- 41. Click on Manual
- 42. Select the colorant just remapped
- 43. Enter 10Y into the amount field type and dispense 10oz of colorant
  - a. Place container under nozzle
  - b. NOTE: the large dispenser is required to fill the tubing with colorant to prevent from having any air in the line
- 44. If any problems occur or the colorant does not dispense, contact the Fluid Management Technical Support Team at 1-800-462.2466